-Евченко Федора Иннокентьевна-Педагог ДО МБУ ДО ДДТ «Сайдыы» с.Кысыл-Сыл/Намский; (создание анимации в программе «FlipaClip»)

Муниципальное бюджетное учреждение дополнительного образования «Дом детского творчества «Сайдыы» МО «Намский улус» РС(Я)

# Мастер-класс создание анимации в программе «FlipaClip»

Составитель: педагог дополнительного образования Евченко Федора Иннокентьевна руководитель кружка «Компьютерный мир»

## Цель: создание анимации в программе «FlipaClip»

### Задачи:

- понять что такое «FlipaClip»;
- перечислить основные этапы создания анимации;
- наложить звук к созданной анимации;
- научиться анализировать полученный результат.

Оборудование: смартфон с выходов в Интернет

, ноутбук, графический планшет

#### Прогнозируемый результат:

Завершение и демонстрация анимационного проекта «Чыычаах» созданного в программе «FlipaClip»

Организационные параметры мастер-класса:

Общее время – 30 минут

Количество участников: не ограничено

#### Ход мастер-класса

| Этапы        | Планируемая деятельность         | Планируемая деятельность | F |
|--------------|----------------------------------|--------------------------|---|
| мастер-      | учителя                          | учащихся                 | 1 |
| класса       |                                  |                          |   |
| Организацио  | Приветствие                      | Присутствующие           |   |
| нный         |                                  | приветствуют.            | N |
|              |                                  |                          |   |
|              |                                  |                          |   |
| 2.           | - Сегодня хочу ознакомить Вас с  | 1. Ознакомление с        |   |
| Актуализаци  | одной из многих программ по      | программой «FlipaClip»   | N |
| я знаний.    | созданию анимации- «FlipaClip»   |                          |   |
| Подготовка к |                                  | 2. Скачивание приложения |   |
| основной     | «FlipaClip» это мультипликация - | <u>Приложение 1</u>      |   |
| деятельности | приложение для создания          |                          |   |
|              | мультипликационных роликов,      | 3. Интерфейс программы   |   |
|              | которое обязательно понравится   |                          |   |
|              | как новичкам, так и              |                          |   |
|              | профессионалам.                  |                          |   |
|              | С помощью этой программы         |                          |   |
|              | пользователи смогут создавать    |                          |   |
|              | клипы, применяя различные        |                          |   |
|              | инструменты создания анимации    |                          |   |
|              | разного типа. Помимо этого тут   |                          |   |

|                                    | имеется и инструментарий для<br>работы со звуковыми файлами,<br>поэтому на свой фильм можно<br>будет наложить несколько<br>аудиодорожек.<br>- Теперь, чтобы начать нашу<br>практическую часть, Вам надо<br>перейти по следующему Qr-коду<br>для скачивания приложения<br>«FlipaClip»<br>- «FlipaClip»<br>- «FlipaClip» удобна тем, что он<br>бесплатный и им легко можно<br>работать детям, т.к. интерфейс<br>приложения очень понятна,<br>доступна и приложение |                        |
|------------------------------------|----------------------------------------------------------------------------------------------------|------------------------|
|                                    | предназначена только для мобильных устройств.                                                                                                    |                        |
|                                    | - Итак, знакомимься с<br>приложением «FlipaClip»                                                                                                    |                        |
| 3.                                 | -Практическая часть. С                                                                                                    | 1. Сценарий            |
| Реализация построенног о проекта и | приходом весны на улице мы видим перелеты птиц. Пение птиц это первые знаки наступления                                                                                                    | 2. Зарисовка персонажа |
| закрепление                        | весны. В этой практической части,                                                                                                    | 3. Добавление слоя и   |
| изученных                          | мы будем создавать анимацию                                                                                                    | движения               |
| ранее<br>способов                  | полета птицы.                                                                                                    | 4. Наложение фона      |
| действий.                          |                                                                                                    | 5. Озвучивание         |
|                                    |                                                                                                    | 6. Создание фильма     |

| 4.          | - Демонстрация анимации «Полет                                  | Участники отправляют свою |
|-------------|-----------------------------------------------------------------|---------------------------|
| Демонстраци | птички»                                                         | завершенную работу на     |
| я итогового |                                                                 | телеграм группу.          |
| проекта.    | - Обсуждение результатов работы,                                | Встраиваются в диалог,    |
| Подведение  | анализ результатов.                                             | проявляют активную        |
| итогов      |                                                                 | позицию.                  |
| занятия.    | А теперь, как обычно подведем                                   | <u>Приложение 1</u>       |
|             | ИТОГ:                                                           |                           |
|             |                                                                 |                           |
|             | - Понравилось ли создавать                                      |                           |
|             | анимацию?                                                       |                           |
|             |                                                                 |                           |
|             | - Какие трудности были при                                      |                           |
|             | создании?                                                       |                           |
|             |                                                                 |                           |
| 5 Рефлексия | - Какие проекты еще создали оы:<br>Я удерена ито Вам было дегко |                           |
|             | работать в этом приложении и в                                  |                           |
|             | лапьнейшем научите своих                                        |                           |
|             | ролных, друзей в созданию                                       |                           |
|             | анимании в этом приложении.                                     |                           |
|             |                                                                 |                           |
|             |                                                                 |                           |
|             |                                                                 |                           |
|             |                                                                 |                           |
|             |                                                                 |                           |
|             |                                                                 |                           |
|             |                                                                 |                           |

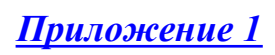

| Шаг 1               | Значок программы<br>смар<br>Граспр    | для скачивания на<br>гфон   |
|---------------------|---------------------------------------|-----------------------------|
| Шаг 2<br>Скачивание | Для смартфонов с<br>iOS<br>iOS<br>iOS | Для смартфонов с<br>android |
| Шаг 3<br>Отправка   | Загрузите готовый фильма              |                             |

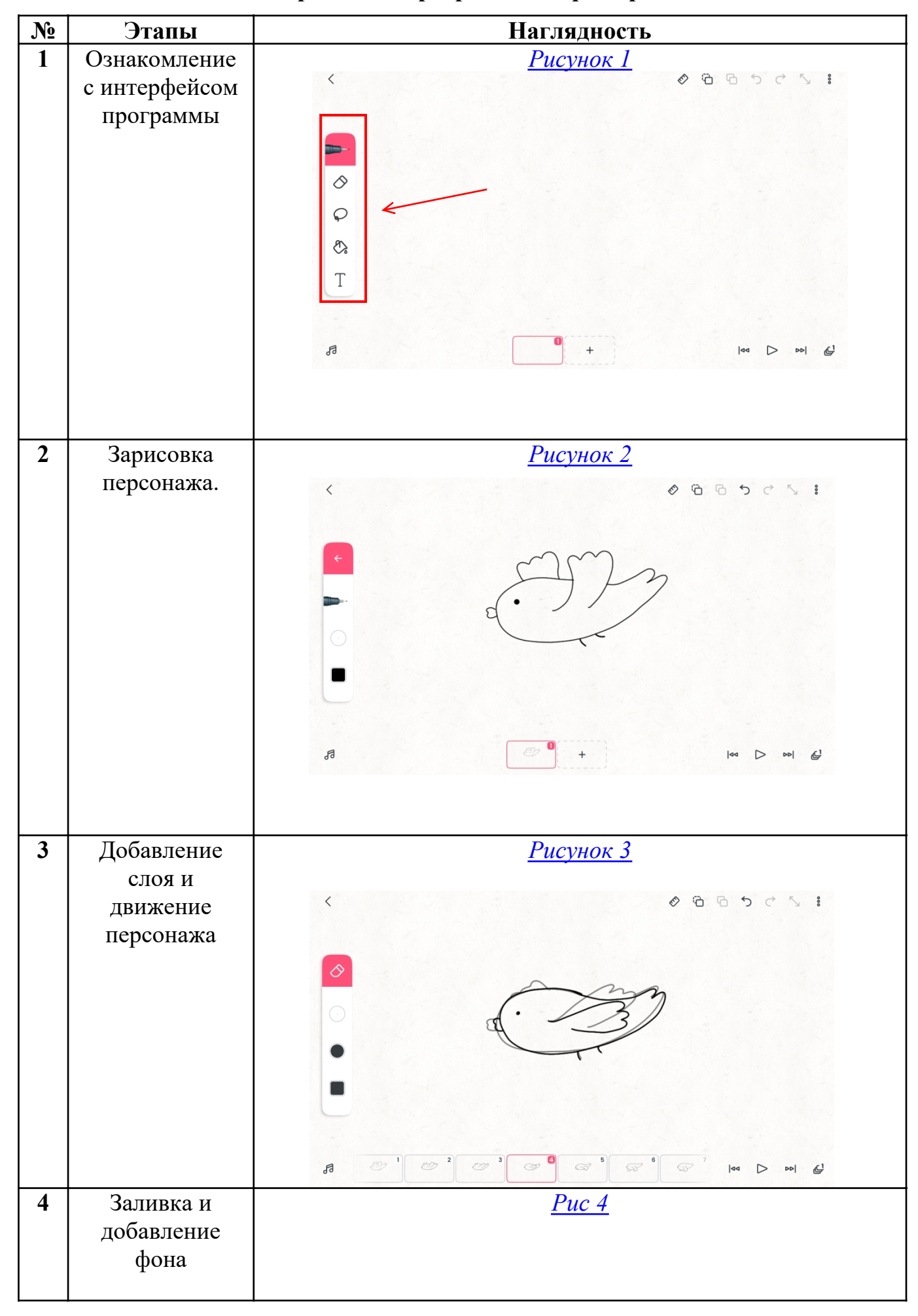

## Этапы работы в программе «FlipaClip»

|   |             | <u>Puc 5</u>                                                                                                    |
|---|-------------|----------------------------------------------------------------------------------------------------|
| 5 | Озруширацие | Ρυσνμον 6                                                                                                    |
| 5 | Озвучивание | Pucyhox 6 <ul> <li>C</li> <li>C</li> <li>C</li> </ul> <ul> <li>C</li> <li>C</li> <li>C<!--</th--></li></ul>                                                                                                    |
| 6 | Сохранение  | Рисунок 7<br>Конччный размер<br>Конччный размер<br>Конччный ра |

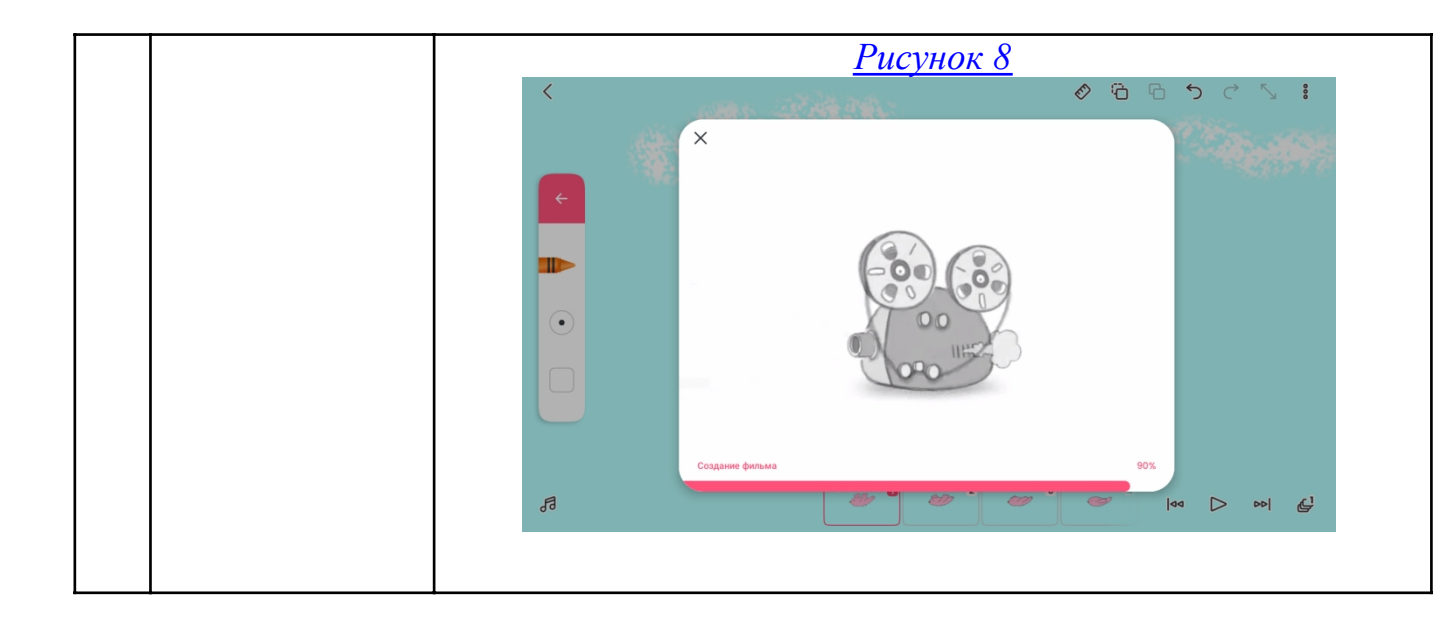

## Использованные интернет ресурсы:

1. Покадровая анимация птицы <u>https://dzen.ru/video/watch/62387ef2b4e657033de33021?f=video</u> автор Елизавета Ерохина